# 博达网站群用户手册 网站文章审核流设置说明

信息化工作办公室

# ■概述

网站文章审核流程设置后,普通管理员权限只能将维护的信息提交给上一级管理员进行 审核,审核完成后方能发布到网站。

审核流程设置需要网站高级管理员操作,分为如下步骤:

- 1、为文章审核及发布人员分配账号。
- 2、 为文章审核及发布人员账号配置相应权限。
- 3、 网站高级管理员设置文章审核流程。

# ■设置文章审核流操作详情说明

## 一 、为文章审核及发布人员分配账号

登录网站管理后台,进入"网站管理"一>"用户和权限"一>"所有管理员"一>"添 加网站管理员",选中"选中从统一用户系统中选择网站管理员",点"确定",如图

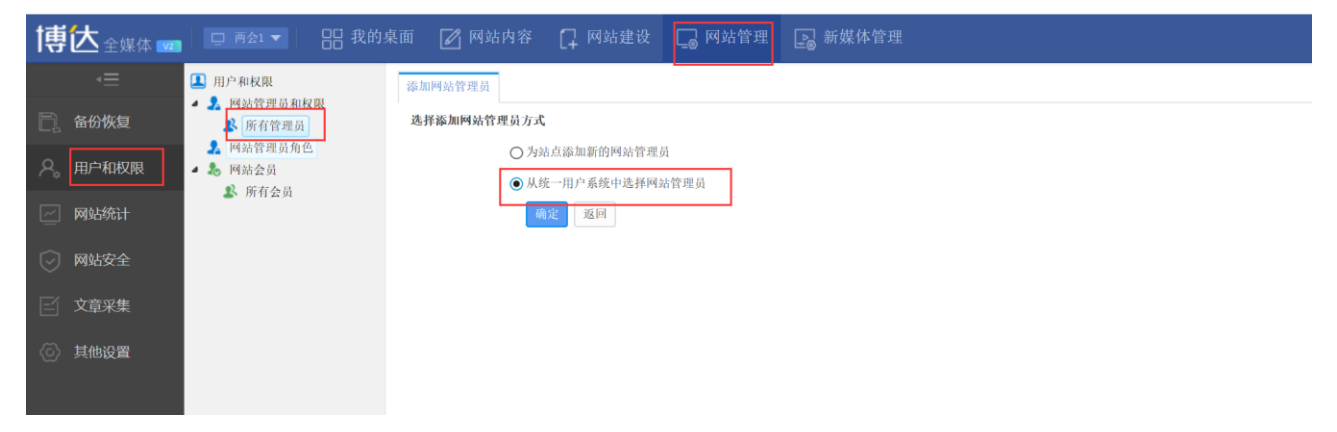

输入工号点击查询,勾选要添加的账号,点击添加即可完成,操作如图。

| 法输入依据添加网站管理员修号进行查询.                                    |    |      |    |
|--------------------------------------------------------|----|------|----|
| <b>网站管理员帐号: 2007 查询 返回 </b> • 你可以从查询结果中选择要添加的用户,支持模糊查试 | U. |      |    |
| 用户帐号                                                   |    | 用户名称 |    |
| 2007                                                   |    |      |    |
| 上页 1 下页 共1条 每页 10 20 100 条 共1页 跳转                      |    |      | 查询 |
| ▲ 用户帐号                                                 |    | 用户名称 |    |
| int all                                                |    |      |    |

## 二、 为文章审核及发布人员账号配置相应权限

#### 1 设置文章审核人员账号权限

如需设置账号为"ceshi"的管理员为文章审核人员, (1)需要勾选"文章管理"和"资料库管理"的选项。如图所示

|    | 帐号                                                                        | 姓名                       | 管理员角色                                | 管理员分组                         |                | 注册日期               |          |       | Ŀ       | 次登录日期          |                               |
|----|---------------------------------------------------------------------------|--------------------------|--------------------------------------|-------------------------------|----------------|--------------------|----------|-------|---------|----------------|-------------------------------|
|    | ceshi (测试)                                                                | 测试                       |                                      |                               | 2              | 020-05-25 14:09:01 |          |       | 2020-1  | 05-25 16:29:50 | )                             |
|    | 网站管理权限:□网站建设 合化<br>网站内容权限: 及定管理 □专题<br>网站西容权限: 设定资料库栏目权限<br>网站通用菜单: 又发布网站 | 6恢复 □用户和权]<br>管理 ☑资料库管:  | 限 □网站统计 □网站安全 □<br>理 □警务管理 □留言板 □调   | 文章采集 □其他设置<br>查问卷 □在线投稿 □人才招唱 | 9 □自定义表单 □在线访谈 | □依申请公开 □公众!        | ⇒与 □智能互动 | □政策解读 | □公开基础数据 | □绩效考核          | □ <u>部门栏目耦營理</u><br>【保存当前帐号权限 |
| iR | 例:<br>1、此处只列出网站的普通管理员,当<br>2、具有"用户和权限"权限的管理员                              | 6级管理员是由系统管<br>1也可在这里给其他单 | 管理员在站翻管理中进行管理的,不<br>建员就权, 赋予划人的权限不能起 | 生這里列出<br>过自身的权限               |                |                    |          |       |         |                |                               |

#### (2) 点击"设定资料库栏目权限",为账号"ceshi"分配资料库栏目权限,如图

|   | 帐号                                                                                   | 姓名                     | 管理员角色                                           | 管理员分组                           |              | 注册日期              |          |      |      |
|---|--------------------------------------------------------------------------------------|------------------------|-------------------------------------------------|---------------------------------|--------------|-------------------|----------|------|------|
|   | ceshi (测试)                                                                           | 测试                     |                                                 |                                 | 202          | 20-05-25 14:09:01 |          |      |      |
|   | 网站管理权限: □网站建设 □ 备<br>网站内容权限 ② 文章管理 □ 专<br>② 立定资料库栏目权限<br>网站通用菜单: <b>◎ 没</b> 葡萄糖      | 份恢复 □用户和标<br>题管理 ☑资料库管 | 双限 □网站统计 □网站安全 [<br><sup>5</sup> 理 □警务管理 □留言板 □ | □文章采集 □其他设置<br>调查问卷 □在线投稿 □人才招聘 | □自定义表单 □在线访谈 | □依申请公开 □公众参与      | □智能互动 □□ | 政策解读 | □公开計 |
| ü | <ol> <li>此处只列出网站的普通管理员,</li> <li>此处只列出网站的普通管理员,</li> <li>2、具有"用户和权限"权限的管理</li> </ol> | 高级管理员是由系统<br>员也可在这里给其他 | 管理员在站群管理中进行管理的,7<br>管理员赋权, 赋予别人的权限不能            | 不在这里列出<br>:超过自身的权限              |              |                   |          |      |      |

如账号 ceshi 需要审核并维护这个栏目及相关资料、审核并发布他人提交的资料、维护他人添加的资料的权限,须将"文章"栏目后的四个复选框都选中,点"确定",如图:

| 设定资料库栏目权限                                                                                                    |          |              |              |              | ×  |
|----------------------------------------------------------------------------------------------------|----------|--------------|--------------|--------------|----|
| 确定取消                                                                                                    |          |              |              |              |    |
| 栏目名称                                                                                                    | 资料维护     | 审核发布         | 他人资料         | 头条           | 置项 |
| 🔺 🛄 lainghuil                                                                                                    |          | $\checkmark$ | $\checkmark$ | $\checkmark$ |    |
| 🧧 网站首页                                                                                                    |          |              |              |              |    |
| ➡ 两会聚焦                                                                                                    |          |              |              |              |    |
| 一 两会倾听                                                                                                    |          |              |              |              |    |
| 一 两会热议                                                                                                    |          |              |              |              |    |
| □ 两会直播                                                                                                    |          |              |              |              |    |
| ■ 两会图集                                                                                                    |          |              |              |              |    |
| 点击确定后直接生效<br>权限都可继承,下层栏目自动具有其上层栏目的机<br>赋予别人的权限不能超过自身的权限<br>赋予"他人资料"权限,则可以管理他人维护的2<br>赋予"头条"权限,则可以设置头条文章<br>赋予"置项"权限,则可以把文章置项 | 又限<br>文章 |              |              |              |    |

其中,"资料维护"可以维护这个栏目里的资料;"审核发布"可以审核并发布他人的资料;"他人资料"可以维护他人添加的资料;"头条"、"置顶"可以将文章设置为头条或者置顶。

(3) 资料库栏目权限设置成功后有如下图提示,点击确定。

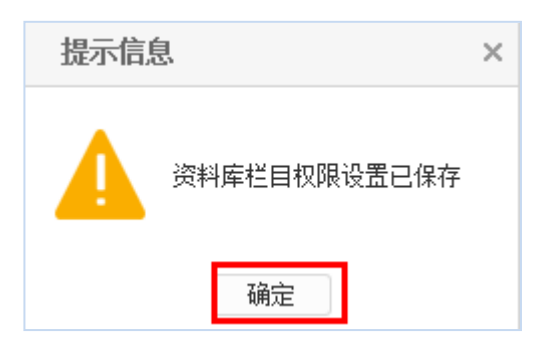

#### 2 设置文章发布人员账号权限

(1) 勾选"文章管理"和"资料库管理"的选项,为账号 ceshi 设置文章发布的权限。操作 如图所示

|                               | 帐号                                                                       | 姓名                                                                                                    | 管理员角色                                 | 管理员分组                           |             | 注册日期                |         |       | E       | 火登录日期         |                               |
|-------------------------------|--------------------------------------------------------------------------|----------------------------------------------------------------------------------------------------|---------------------------------------|---------------------------------|-------------|---------------------|---------|-------|---------|---------------|-------------------------------|
|                               | ceshi (测试)                                                               | 测试                                                                                                    |                                       |                                 |             | 2020-05-25 14:09:01 |         |       | 2020-0  | 5-25 16:29:50 |                               |
| (194<br>(194)<br>(194)        | 占管理权限:□网站建设□各份<br>方容权限:□支章管理□支题<br>达定资料库栏目权限 占内容权限:□支管结库栏目权限 占通用菜单:□发布网站 | 6恢复 □用户和权<br>1<br>1<br>1<br>1<br>1<br>1<br>1<br>1<br>1<br>1<br>1<br>1<br>1<br>1<br>1<br>1<br>1<br>1<br>1 | 限 □网站统计 □网站安全 □<br>理 □警务管理 □留言板 □罪    | ]文章采集 □其他设置<br>]查问卷 □在线投稿 □人才招聘 | □自定义表单 □在线i | 方谈 □依申请公开 □公众参与     | i □智能互动 | □政策解读 | □公开基础数据 | □绩效考核         | □ <u>部口栏目耦管理</u><br>【保存当前帐号权限 |
| <mark>说明</mark> :<br>1、<br>2、 | 此处只列出网站的普通管理员,高<br>具有"用户和权限"权限的管理员                                       | 6级管理员是由系统管<br>5也可在这里给其他掌                                                                                 | 會理员在站群管理中进行管理的,不<br>會理员號权, 赋予别人的权限不能表 | 在这里列出<br>但过自身的权限                |             |                     |         |       |         |               |                               |

## (2) 点击"设定资料库栏目权限",为账号 ceshi 分配资料库栏目权限,如图

|   | 帐号                              | 姓名         | 管理员角色           | 管理员分组              | 注册日期                            |              |
|---|---------------------------------|------------|-----------------|--------------------|---------------------------------|--------------|
|   | ceshi (测试)                      | 测试         |                 |                    | 2020-05-25 14:09:01             |              |
|   | 网站管理权限:□网站建设 □备份                | 恢复 □用户和权限  | 艮 □网站统计 □网站安全 □ | ]文章采集 □其他设置        |                                 |              |
|   | 网站内容权限<br>设定资料库栏目权限             | 管理 🖌 资料库管理 | ■ □警务管理 □留言板 □; | 调查问卷 🗌 在线投稿 🔲 人才招聘 | □自定义表单 □在线访谈 □依申请公开 □公众参与 □智能互动 | ● □政策解读 □公开# |
|   | 网站通用菜单: ✔发布网站                   |            |                 |                    |                                 |              |
| ü | <b>明:</b><br>1、此处只列出网站的普通管理员,高; | 级管理员是由系统管  | 理员在站群管理中进行管理的,不 | 下在这里列出             |                                 |              |

2、具有"用户和权限"权限的管理员也可在这里给其他管理员账权, 赋予别人的权限不能超过自身的权限

(3) 勾选账号 ceshi 可以发布文章的栏目所对应的"资料维护"、"置顶",其他权限不可以 勾选。如图所示

| 设定资料库栏目权限 ×   |      |      |      |    |    |  |  |  |
|---------------|------|------|------|----|----|--|--|--|
| 确定取消          |      |      |      |    |    |  |  |  |
| 栏目名称          | 资料维护 | 审核发布 | 他人资料 | 头条 | 置顶 |  |  |  |
| 🖌 🛄 lainghuil |      |      |      |    |    |  |  |  |
| 🧧 网站首页        |      |      |      |    |    |  |  |  |
| 两会聚焦          |      |      |      |    |    |  |  |  |
| - 两会倾听        |      |      |      |    |    |  |  |  |
| 🧧 两会热议        |      |      |      |    |    |  |  |  |
| 两会直播          |      |      |      |    |    |  |  |  |
| 📑 两会图集        |      |      |      |    |    |  |  |  |
|               |      |      |      |    |    |  |  |  |

#### 点击确定后直接生效

权限都可继承,下层栏目自动具有其上层栏目的权限 赋予别人的权限不能超过自身的权限 赋予"他人资料"权限,则可以管理他人维护的文章 赋予"头条"权限,则可以设置头条文章

(4) 弹出如下提示框,点"确定",资料库栏目权限设置成功,如图

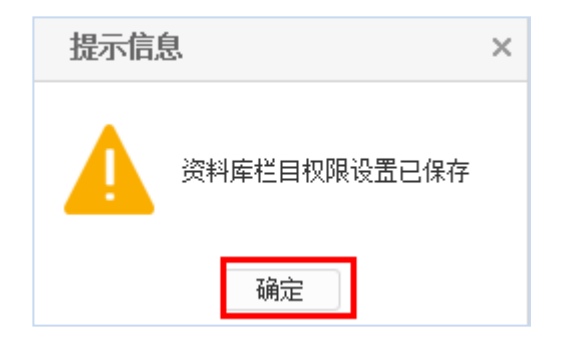

设置后,账号 ceshi 可以发布文章,并且文章需要审核后才会发布。

#### 3 移除管理员

当网站审核或发布的人员发生变动时,需要移除变动前的管理人员账号。

(1) 选中要删除管理员前的复选框,点"移除管理员"

| <ul> <li>用户和权限</li> <li>A 网站管理员和权限</li> </ul> | 高级管理员         | YORGONY THE                       |                                 | 11-11-1        |                   |                           | 7. 12. T. 1 2. Mar. 70 (2) 24 14. |          |  |
|-----------------------------------------------|---------------|-----------------------------------|---------------------------------|----------------|-------------------|---------------------------|-----------------------------------|----------|--|
| ➡ 所有管理员 ➡ 高級管理员 ▲ 网站管理员角色                     | 激加管理风<br>上页 1 |                                   |                                 |                |                   |                           |                                   |          |  |
| ▲ 読 网站会员 ● 65本会员                              |               | 帐号                                | 姓名                              | 管理员角色          | 管理员分组             | 注册曰期                      | 上次登录日                             | 期 登录次数   |  |
| ▶ 別日云风                                        |               | test1                             | test                            |                | 高級管理员             | 2018-05-30 10:54:22       | 2018-05-30 10                     | :54:22 0 |  |
|                                               | 网站管           | 理权限: □网站建设                        | と ☑ 备份恢复                        | □用户和权限 □网站统计 □ | 网站安全 □文章采集 □其他设置  |                           |                                   |          |  |
|                                               | - 网站内<br>网站诵  | 容权限: ○文章管則<br>设定资料局<br>日菜单: ▼发布网站 | ■ □ 支題管理<br><u>    目权限</u><br>ち | ☑资料库管理 □留言板 □调 | 查问卷──在线投稿──人才招聘── | ]自定义表单   在线访谈   依申请公开   2 | 公众参与 □政策解读 □公开基础数据<br>(例          | 存当前帐号权限  |  |
|                                               | 网站通           | 用菜单: ☑发布网站                        | 5                               |                |                   |                           |                                   |          |  |

(2)弹出如下提示框,点"确定",即将该管理员从本站点删除(要将此管理员从系统中彻底移除,需在站群的"用户与组织"中将其删除),如图

| 提示信息 |      |         |  |  |  |  |
|------|------|---------|--|--|--|--|
| ?    | 是否移除 | 选中的管理员? |  |  |  |  |
|      | 确定   | 取消      |  |  |  |  |

## 三、网站高级管理员设置文章审核流程

#### 1 建立审核流程

(1)点击"网站内容"→"文章管理"→"设置"→"设置"→" "<sup>3</sup>文章审核流设定</sup>"。点击"<sup>新增</sup>" 按钮即可添加审核流。如图:

| 网站群 🚥                                 | □ 理学院 ▼ 日日 我的                                                                                                    | 的桌面 📝 网站内容 📮 网站建设 🗔 网站管理          |
|---------------------------------------|----------------------------------------------------------------------------------------------------|-----------------------------------|
| √⊟                                    | 文章 审核 设置                                                                                                    | 文章审核流                             |
| 📮 文章管理                                | 相关设置                                                                                                    | 新增 清除设置                           |
|                                       | ■ 理学院<br>● 文音审核流设会                                                                                                    | 上页 1 下页 共0条 每页 10 20 100 条 共0页 跳转 |
| 同留言板                                  | ▲ 外来文章管理权限设置<br>-                                                                                                    | 流程名称▲                             |
|                                       | 🛄 文章打包<br><< 文章资料来源管理                                                                                                    |                                   |
| □ 調査问卷                                |                                                                                                    |                                   |
| 🖹 在线投稿                                | <ul> <li>▶</li> <li>▶</li> <li>▼</li> <li>▼</li></ul> |                                   |
| ()、人才招聘                               | ■ 文章微博共享设置<br>→ 一建排版样式                                                                                                    |                                   |
|                                       |                                                                                                    |                                   |
| □ 自定义表单                               | 🗐 文章标签管理                                                                                                    |                                   |
| ♀ 在线访谈                                |                                                                                                    |                                   |
| () 依申请公开                              |                                                                                                    |                                   |
|                                       |                                                                                                    |                                   |
| ───────────────────────────────────── |                                                                                                    |                                   |

示例:如要建一个"单位介绍"栏目审核流如下:

在图 2-1 处点"新增"按钮,则弹出新增审核流的界面,如图所示:

| 流程定义 |                              | ) |
|------|------------------------------|---|
| 名称   | ★ 显示名称只可以中文、字母、数字、空格、'、一与_组成 |   |
|      | ~                            |   |
| 描述   |                              |   |
|      | $\sim$                       |   |

在此界面输入需要设置审核流的名称,点击"保存"。

(2) 点击新增审核流名称,进入审核流设计界面。

| ■ □ 两会1 ▼ □□ 我的身                                                                                 | 桌面 📝 网站内容 门 网站建设                                                                                 | 🕞 网站管理 💽 新媒体管理                        |      |     | ር 🗘 🗘 👘          |
|--------------------------------------------------------------------------------------------------|--------------------------------------------------------------------------------------------------|---------------------------------------|------|-----|------------------|
| <ul> <li>₩ 其他设置</li> <li>● 网络基础信息</li> <li>■ 网络请称</li> <li>● 网络变灰设置</li> <li>● 网络变灰设置</li> </ul> | 文泉市枝流           新規         清除设置           上页         1         下页         共1条 每页 10   20   100 会 | ¥ 共1页 ] ] ] ] ] ] ] ] ] ] ] ] ] ] ] ] |      |     | 査                |
| Q 检索栏目设置                                                                                         | 流程名称▲                                                                                            | 创建日期                                  | 应用栏目 | 状态  | 操作               |
| Q 重建索引<br>Q 加力推动管理<br>副 动动肉蕈科式管理<br>【 文章申核流伐定<br>【 计划管理                                          | 单位介绍                                                                                             | 2020-05-27 11:49:36                   |      | 未发布 | 改名 设置栏目 发布<br>删除 |

(3) 审核流设计界面如下图所示:

|                                    | 文章 审核 设置                                                             | 文章审楼流                                   |
|------------------------------------|----------------------------------------------------------------------|-----------------------------------------|
| ①     ①     文章管理     ③     ③     □ | 相关设置                                                                 | 🔜 暂存 👼 发布 🕟 选择栏目 点击连续或节点进行选中            |
|                                    | <ul> <li>理学院</li> <li>② 文章审核流设定</li> </ul>                           | 工具集     属性                              |
| (三) 留言板                            | <ul> <li>▲ 外来文章管理权限设置</li> <li>■ 文章打包</li> </ul>                     | <ul> <li>○→ 连线</li> <li>□ 任务</li> </ul> |
| 三? 调查问卷                            | ▲ 文章资料来源管理 ■ 文章评论                                                    | ▲ 移除                                    |
| 📄 在线投稿                             | <ul> <li>▼ 文章水印官理</li> <li>◆ 文章心情</li> <li>■ 文章微塘北南沿署</li> </ul>     |                                         |
| 團 人才招聘                             | <ul> <li>□ 文章成(4六季)公益</li> <li>○ 一键排版样式</li> <li>□ 自动归档设置</li> </ul> |                                         |
| □□□ 自定义表单                          | 🗐 文章标签管理                                                             |                                         |
| 三。 更多                              |                                                                      |                                         |
| Q 预览网站                             |                                                                      |                                         |
| □→ 发布网站                            |                                                                      |                                         |
| ○ 访问网站                             |                                                                      |                                         |

# (4) 点击上方的" S 选择栏目,选中需要审核的栏目。如图所示

| ₩ 其他设置<br>● 网站基础信息                                                                                                    | <ul> <li>▲ 当前位置:其他设置&gt;&gt;文:</li> <li>□ 新存 □ 发布 ○ 法市</li> </ul>                           | 章审核流设定>>编辑审核流                                                                                                    |  |
|----------------------------------------------------------------------------------------------------|---------------------------------------------------------------------------------------------|----------------------------------------------------------------------------------------------------|--|
| <ul> <li>■ 网站语种</li> <li>● 网站变灰设置</li> <li>● 站内全文检索</li> <li>● 检索栏目设置</li> <li>● 重建索引</li> <li>● 热口关键词管理</li> <li>■ 站点内置样式管理</li> <li>● 文章申核流设定</li> <li>● 计划管理</li> </ul> | <ul> <li>■ 首任 ● 及 m</li> <li>○ ○ 透祥</li> <li>○ → 送我</li> <li>● 日 分</li> <li>※ 移除</li> </ul> | <b>進生日</b> (新花生&& () 私近1) 20年 <b>选择栏目 通い 造除所有栏目 回</b> 30世 <b>回</b> 30世 <b>回</b> 30世 |  |

选择好栏目后,开始流程建设。

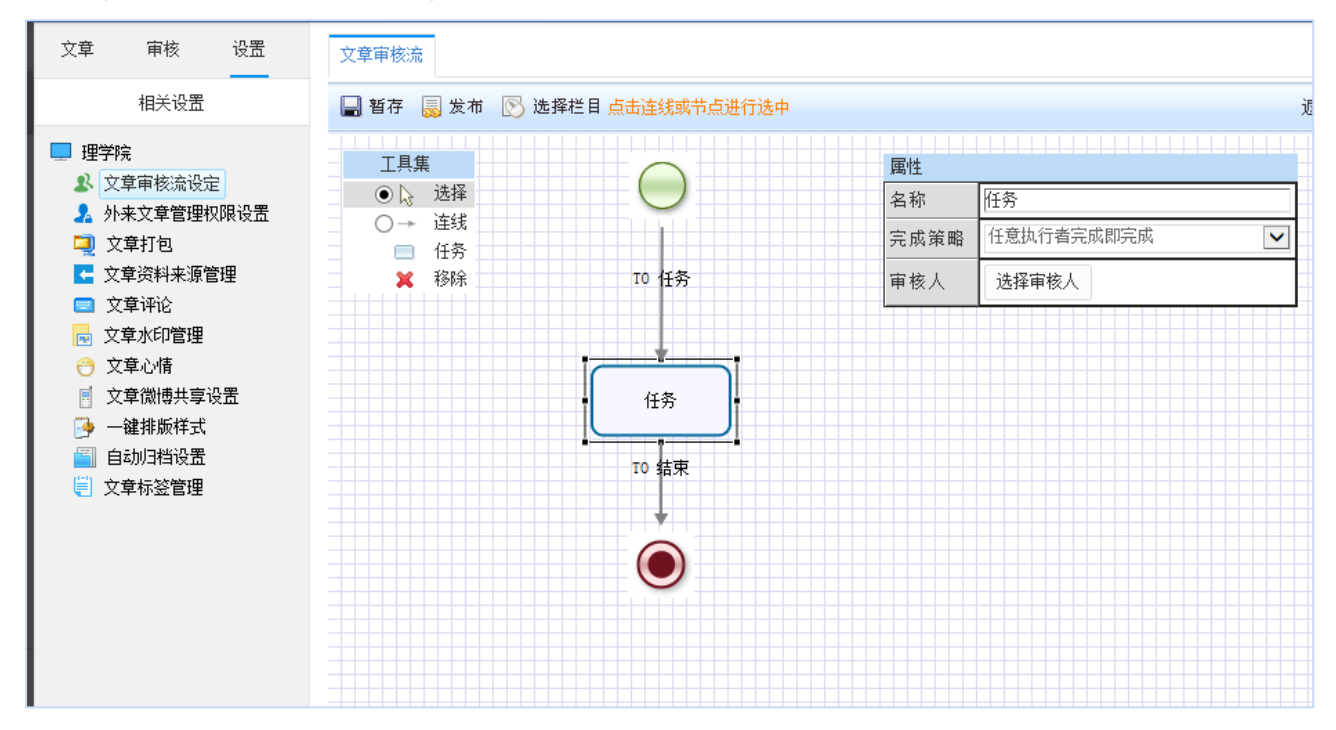

2 设定流程执行条件

| (1)选择                                                                                                    | <u>任务</u><br>一 一 一 一 一 一 一 一 一 一 一 四 网 凶 内 凶 内 凶 内 凶 内 凶 内 凶 内 凶                                                                                                    |           |                                               |
|----------------------------------------------------------------------------------------------------|----------------------------------------------------------------------------------------------------|-----------|-----------------------------------------------|
| 14 其他设置                                                                                                    | ④ 当前位置:其他设置>>文章审核流设                                                                                                    | 定>>编辑审核流  | • = =                                         |
| <ul> <li>网站基础信息</li> <li>网站浜种</li> </ul>                                                                                                    | 🔒 暂存 🍔 发布 🚫 选择栏目 点目                                                                                                    | 连线或节点进行选中 | ž                                             |
| <ul> <li>网始变灰设置</li> <li>Q. 结内全文检索</li> <li>Q. 结肉生包设置</li> <li>Q. 植家栏目设置</li> <li>Q. 植鸟花目常理</li> <li>国. 站白内置样式管理</li> <li>************************************</li></ul> | Image: Table 1       Update       Update |           | 第性<br>名務 任务<br>完成策略 任意执行者完成即完成 ♥<br>审核人 选择审核人 |

(2) 选择审核人

点击框中的"<sup>选择审核人</sup>"按钮,弹出审核人选择对话框,所有该站点中有审核权限的 管理员都会在此框中出现,如下图所示:

| 管理员                      | 审核 |
|--------------------------|----|
| 选择审核人                    |    |
|                          |    |
|                          |    |
|                          |    |
|                          |    |
|                          |    |
|                          |    |
| <mark>=</mark> mjw(mwj)  |    |
| test (test)              |    |
|                          |    |
| <mark>=</mark> syc (syc) |    |
|                          |    |
|                          |    |
| sc (gly)                 |    |
| —                        |    |
|                          |    |
|                          |    |
|                          |    |
| 福宁 1111                  |    |

(3)选择好审核人后,需要点击"发布" 🔽 🖗 🙅 按钮,发布后流程生效。如图

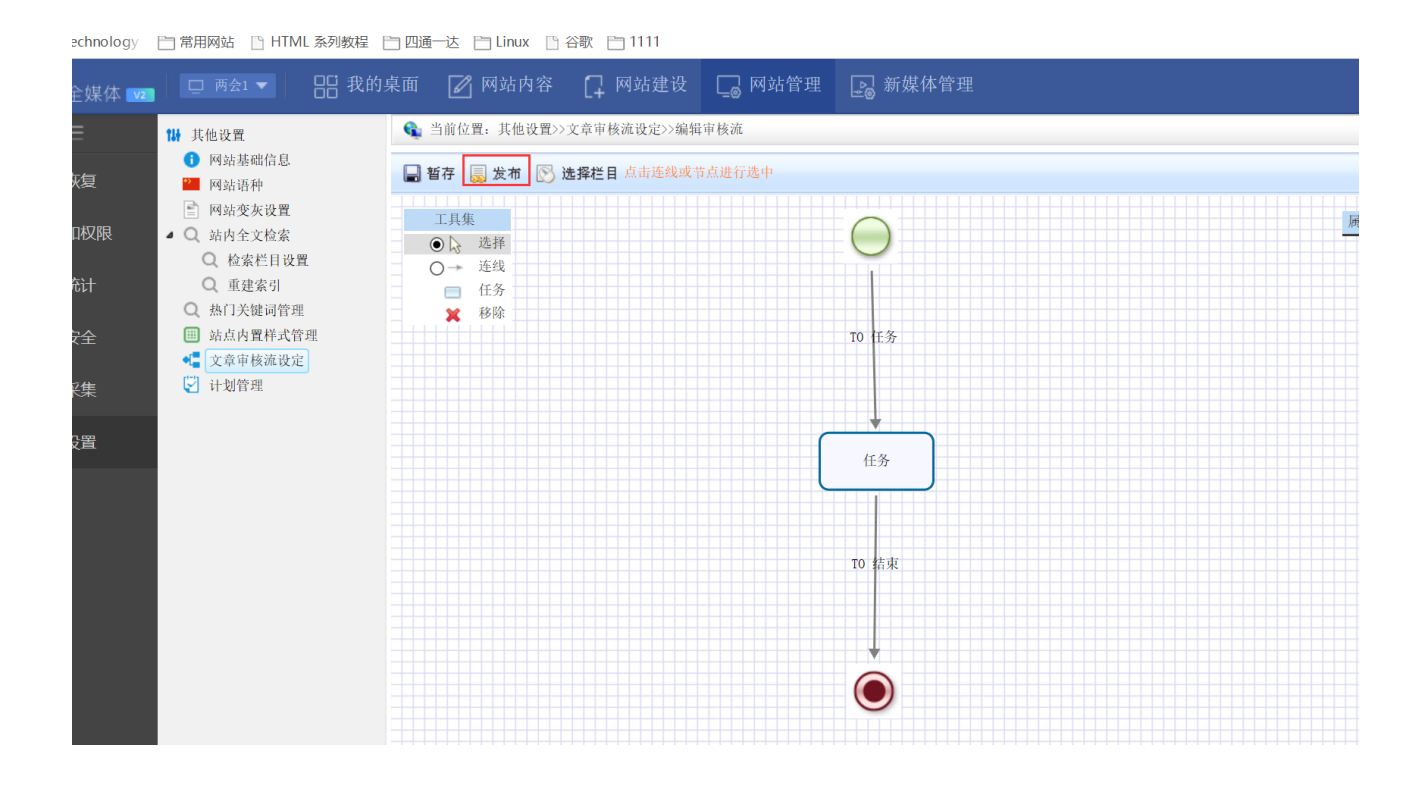